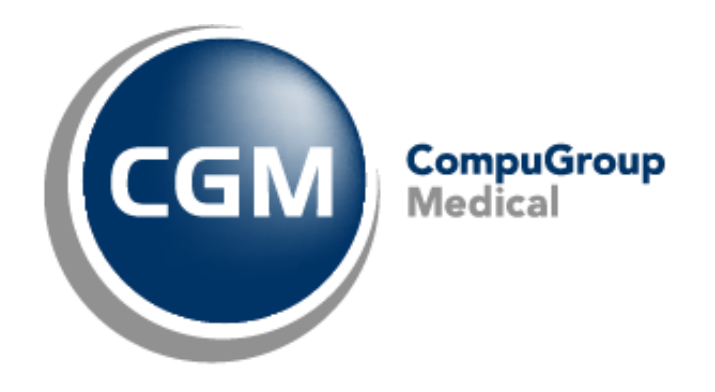

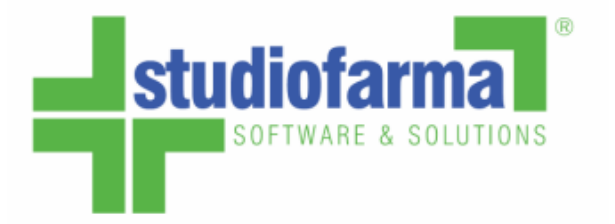

# Nuova gestione della prenotazione dei glucometri e penne pungidito

### Public

State: Draft Date: 2024-01-28 Version: 0.1 Author: Stefano Gorlezza

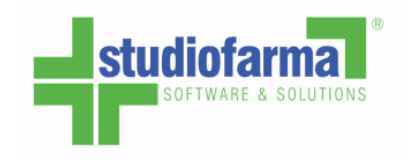

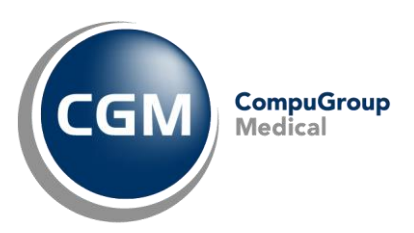

È stata integrata la prenotazione dei glucometri e penne pungidito in Webcare durante la fase di preparazione dell'ordine dei dispositivi; perciò, **verrà disattivato il tasto 'PRENOTAZIONE GLUCOMETRI E PENNE PUNGIDITO'** della funzione che era temporaneamente disponibile **in WebDPC.** (fig.1)

| REGIONE CAMPANIA     |                                                                                                    |   |                                           | Profilo ut | ente     |
|----------------------|----------------------------------------------------------------------------------------------------|---|-------------------------------------------|------------|----------|
|                      | Collegamento a SANIARP <u>premere QUI</u>                                                           |   |                                           |            |          |
| <u>Manuale d'uso</u> | Ci sono messaggi da leggere. Accedere all'area messaggi                                             |   |                                           |            |          |
|                      | Riferimenti Helpdesk: <u>supporto@federfarmace.lt</u><br>MAIL SANIARP: <u>saniarp@aslcaserta.lt</u> |   |                                           |            |          |
|                      | Gestione veloce ricetta                                                                             |   | Prenotazione Glucometri e Penne Pungidito |            |          |
|                      | Nuova Ricetta                                                                                       | N | Consultazione ricette                     |            |          |
|                      | Nuova Ricetta                                                                                       | 6 | Consultazione                             |            |          |
|                      | Gestione prodotti da rendere                                                                        |   | Storico Resi                              |            |          |
|                      | Prodotti da rendere                                                                                 |   | Storico Resi                              |            |          |
|                      |                                                                                                    |   |                                           | Fig        | <br>g. 1 |

La nuova procedura si troverà in fondo alla pagina di prenotazione in Webcare, appena dopo aver interrogato il piano inserendo il codice fiscale dell'assistito (fig. 2). Si potranno così ordinare tutti i dispositivi in un'unica ricevuta d'ordine, oppure inserire solo glucometro e/o penna pungidito.

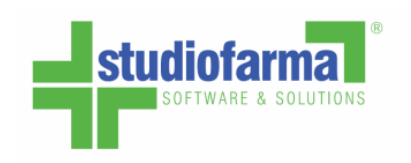

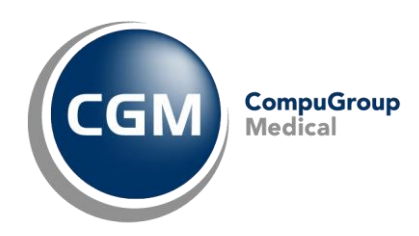

| Consegnare i prodotti ordinati in DPC a:*                           |                                            |
|---------------------------------------------------------------------|--------------------------------------------|
| Cerca un articolo da aggiungere al carrello DISTRIBUZIONE PER CONTO |                                            |
| Cerca un articolo da aggiungere al carrello                         |                                            |
| ✓ DISTRIBUZIONE PER CONTO                                           |                                            |
| ✓ DISTRIBUZIONE PER CONTO                                           |                                            |
|                                                                     |                                            |
|                                                                     |                                            |
| Proto Qtà residua (unità                                            | ) Periodo di validità                      |
| U-AQS-3GK 4<br>12                                                   | 17/01/2024 - 16/03/2024 XQ<br>17/03/2024 - |
|                                                                     |                                            |
| Prodotto Qtà residua (unità                                         |                                            |
|                                                                     | *4                                         |
|                                                                     |                                            |

Figura 2

La ricerca del prodotto, come per tutti gli altri dispositivi, può essere fatta dalla barra di ricerca in alto (Fig. 3) oppure cliccando sulla lente (Fig. 4)

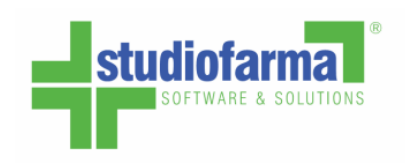

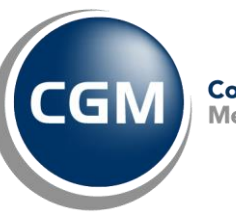

|   | j.                                          |                                                          |                       | Vit      | ние солоедна — нало ог сто |  |  |  |  |
|---|---------------------------------------------|----------------------------------------------------------|-----------------------|----------|----------------------------|--|--|--|--|
|   | Consegnare i prodotti ordinati in DPC a: *  |                                                          |                       |          |                            |  |  |  |  |
|   | THE ACCOUNTS OF                             |                                                          |                       |          |                            |  |  |  |  |
| Г | Cerca un articolo da aggiungere al carrello |                                                          |                       |          |                            |  |  |  |  |
| I | GLUCOM                                      |                                                          |                       |          |                            |  |  |  |  |
| L | 986782047 - CARESENS N PREMIER GLUC         | OMETRO                                                   |                       |          |                            |  |  |  |  |
|   | 973192038 - CARESENS N PREMIER GLUC         | OMETRO                                                   |                       |          |                            |  |  |  |  |
|   | 943954723 - CONTOUR NEXT GLUCOMETF          | RO - 5016003791611                                       |                       |          |                            |  |  |  |  |
|   |                                             |                                                          |                       |          |                            |  |  |  |  |
|   | 938203230 - CONTOOR NEXT ONE GEOCOR         | METRO+10-3010003780714                                   |                       |          |                            |  |  |  |  |
|   | 932164686 - CONTOUR XT GLUCOMETRO           | 932164686 - CONTOUR XT GLUCOMETRO +10STR - 5016003726910 |                       |          |                            |  |  |  |  |
|   | Codice Articolo                             | Descrizione                                              | Confezionamento       | Quantità |                            |  |  |  |  |
|   | 976309183                                   | STRISCE URINE GLUC CHET 100PZ                            | 100                   | 1        | <u> </u>                   |  |  |  |  |
|   |                                             |                                                          | Quantità selezionata: | 1        |                            |  |  |  |  |
|   | Prodotto                                    | Qtà ro                                                   | esidua (unità)        |          |                            |  |  |  |  |
|   | KIT GLUCOMETRO PENNA PUNGIDITO - DIA        | KIT01                                                    |                       |          | XQ                         |  |  |  |  |
|   |                                             |                                                          |                       |          |                            |  |  |  |  |

Figura 3

| ✓ DISTRIBUZIONE PER CONTO                             |                               |                     |                             |                                                                |          |  |    |  |  |
|-------------------------------------------------------|-------------------------------|---------------------|-----------------------------|----------------------------------------------------------------|----------|--|----|--|--|
| Prodotto<br>U-AQS-3GK                                 |                               | Qtà res<br>0<br>-84 | idua (unità)<br>(forzatura) | Periodo di validità<br>17/01/2024 - 16/03/2024<br>17/03/2024 - |          |  | ×Q |  |  |
| Codice Articolo                                       | Descrizione                   |                     | Confezionament              | 0                                                              | Quantità |  |    |  |  |
| 976309183                                             | STRISCE URINE GLUC CHET 100PZ | 2                   | 100                         |                                                                | 1        |  | X  |  |  |
| Quantità selezionata: 1                               |                               |                     |                             |                                                                |          |  |    |  |  |
| Prodotto<br>KIT GLUCOMETRO PENNA PUNGIDITO - DIAKITO1 | Qtà residua (unità)           |                     |                             |                                                                |          |  | ×Q |  |  |

Figura 4

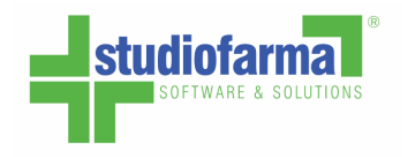

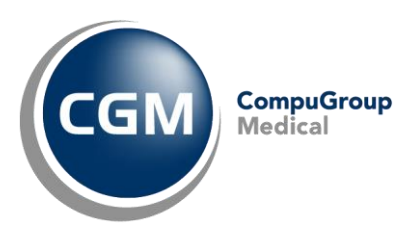

In entrambi i casi, compariranno tutti i glucometri e penne pungidito disponibili. Per affinare la ricerca è possibile inserire direttamente il codice ministeriale o parte della descrizione prodotto/ditta (Fig. 5).

La quantità inseribile in ordine è sempre 1 (1 glucometro e/o 1 penna pungidito).

| OB BOOKEDUNE                               |          |                                                      |                              |
|--------------------------------------------|----------|------------------------------------------------------|------------------------------|
| erca un articolo da aggiungere al carrello |          |                                                      |                              |
| SLUCOM                                     | A        | AGGIUNGI ARTICOLI A DIAKIT01                         | 8                            |
|                                            |          | Læ                                                   |                              |
| > DISTRIBUZIONE PER                        | R CONTO  | Cerca un artícolo da inserire nel carrello<br>BEURER |                              |
| Prodotto                                   |          | Articolo                                             | Confezionamento Quantità     |
| U-AQS-3GK                                  |          | 983521168 - BEURER GL49 METER MG/DL 0<br>BL          | GLU 1                        |
| Codice Articolo                            | De       | 976305045 - BEURER GL50EVO 2IN1 MET<br>MG/DL         | 1                            |
| 976309183                                  | ST       | Items per pag                                        | pe: <u>▼</u> 1-2of2  < < > > |
| Prodotto                                   |          |                                                      | Conferma                     |
| KIT GLUCOMETRO PENNA PUNGIDITO             | DIAKIT01 |                                                      | ~                            |

Una volta confermato l'ordine, le ricevute si potranno consultare come sempre nell'area apposita su WebDPC:

| REGIONE CAMPANIA |                                                                                       |                       | Data utimo campio passivoru. 23/04/2024<br>Profilo utente |  |  |  |  |  |  |
|------------------|---------------------------------------------------------------------------------------|-----------------------|-----------------------------------------------------------|--|--|--|--|--|--|
|                  | Collegamento a SANIARP premere QUI                                                    |                       |                                                           |  |  |  |  |  |  |
| 21               | Riferimenti Helpdesk: supporto@federfarmace.it<br>MAIL SANIARP: saniarp@asicaserta.it |                       |                                                           |  |  |  |  |  |  |
|                  | Gestione veloce ricetta /                                                             |                       |                                                           |  |  |  |  |  |  |
| Manuale d'uso    | Nuova Ricetta                                                                         | Consultazione ricette |                                                           |  |  |  |  |  |  |
|                  | Nuova Ricetta                                                                         | Consultazione         |                                                           |  |  |  |  |  |  |
|                  | Gestione prodotti da rendere<br>Prodotti da rendere                                   | Storico Resi          |                                                           |  |  |  |  |  |  |
|                  | Attenzione: ci sono prodotti da rendere!                                              | Storico Resi          |                                                           |  |  |  |  |  |  |

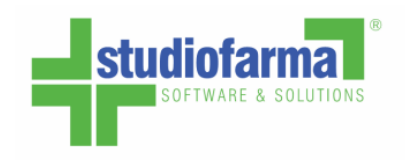

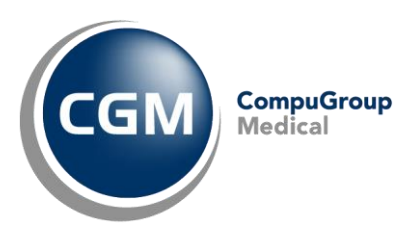

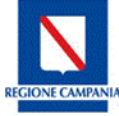

#### Distribuzione per Conto

#### Area di consultazione

| - | Codice Ricetta:                                                                                                    |                 | /                                                                             |                                                                                                    |                                                                                                    |                        |                                                                       |                                                      |  |  |  |  |
|---|----------------------------------------------------------------------------------------------------|-----------------|-------------------------------------------------------------------------------|----------------------------------------------------------------------------------------------------|----------------------------------------------------------------------------------------------------|------------------------|-----------------------------------------------------------------------|------------------------------------------------------|--|--|--|--|
|   | Stato Ricetta:                                                                                                    | Aperta          | ~                                                                             |                                                                                                    |                                                                                                    |                        |                                                                       |                                                      |  |  |  |  |
|   | Codice Fiscale:                                                                                                    |                 | Valida                                                                        |                                                                                                    |                                                                                                    |                        |                                                                       |                                                      |  |  |  |  |
|   | Prodotto:                                                                                                    |                 |                                                                               | x -                                                                                                    |                                                                                                    |                        |                                                                       |                                                      |  |  |  |  |
|   | Intervallo data inserimento                                                                                                    | p:              | -                                                                             | *                                                                                                    |                                                                                                    |                        |                                                                       |                                                      |  |  |  |  |
|   | Intervallo data spedizione:                                                                                                    |                 | -                                                                             | *                                                                                                    |                                                                                                    |                        |                                                                       |                                                      |  |  |  |  |
|   | Grossista:                                                                                                    |                 |                                                                               | x -                                                                                                    |                                                                                                    |                        |                                                                       |                                                      |  |  |  |  |
|   | Tipo ordine:     - Seleziona -       Stato invio erogazioni:     - Seleziona -       Cerca Ricette                                                                                                    |                 |                                                                               |                                                                                                    |                                                                                                    |                        |                                                                       |                                                      |  |  |  |  |
|   |                                                                                                    |                 |                                                                               |                                                                                                    |                                                                                                    |                        |                                                                       |                                                      |  |  |  |  |
|   |                                                                                                    |                 |                                                                               |                                                                                                    |                                                                                                    |                        |                                                                       |                                                      |  |  |  |  |
|   | Cliccare sulle icone per esportare nell'equivalente formato                                                                                                    |                 |                                                                               |                                                                                                    |                                                                                                    |                        |                                                                       |                                                      |  |  |  |  |
|   | XLS X                                                                                                    | XLSX            |                                                                               |                                                                                                    |                                                                                                    |                        |                                                                       |                                                      |  |  |  |  |
|   | Download file compresso<br>(valido solo per XLS e CSV)                                                                                                    |                 |                                                                               |                                                                                                    |                                                                                                    |                        |                                                                       |                                                      |  |  |  |  |
|   |                                                                                                    |                 |                                                                               |                                                                                                    |                                                                                                    |                        |                                                                       |                                                      |  |  |  |  |
|   | Data Inserimento                                                                                                    | Data Spedizione | Numero Ricettario                                                             | Prodotti                                                                                                    | Stato Ricetta                                                                                                    | Stato invio erogazioni | Data Scadenza                                                         |                                                      |  |  |  |  |
|   | Data Inserimento<br>16/01/2024 17:18:26                                                                                                    | Data Spedizione | Numero Ricettario<br>99924/2649761403                                         | Prodotti<br>(1 pz.) 978867861 - LANCETTE PUNGIDITO G33 50PZ                                                                                                    | Stato Ricetta<br>Aperta                                                                                                    | Stato invio erogazioni | Data Scadenza                                                         | Ved                                                  |  |  |  |  |
|   | Data Inserimento<br>16/01/2024 17:18:26<br>16/01/2024 12:00:54                                                                                                    | Data Spedizione | Numero Ricettario<br>99924/2649761403<br>99924/6111656616                     | Prodotti<br>(1 pz.) 978867861 - LANCETTE PUNGIDITO G33 50PZ<br>(1 pz.) 975084599 - PIC INSUPEN ORIG AGO G29X12MM                                                                                                    | Stato Ricetta<br>Aperta<br>Aperta                                                                                             | Stato invio erogazioni | Data Scadenza                                                         | Ved                                                  |  |  |  |  |
| Г | Data Inserimento<br>16/01/2024 17:18:26<br>16/01/2024 12:00:54<br>10/01/2024 15:26:57                                                                                                    | Data Spedizione | Numero Ricettario<br>99924/2649761403<br>99924/6111656616<br>99924/3409526024 | Prodotti<br>(1 pz.) 978867861 - LANCETTE PUNGIDITO G33 50PZ<br>(1 pz.) 975084599 - PIC INSUPEN ORIG AGO G29X12MM<br>(1 pz.) 938766793 - GLUCOFIX TECH SENSOR 25STR<br>(1 pz.) 934015304 - ACCU-CHEK AVIVA METER ONLY                                                                                                    | Stato Ricetta<br>Aperta<br>Aperta<br>Aperta                                                                                   | Stato invio erogazioni | Data Scadenza                                                         | Ved<br>Ved<br>Ved                                    |  |  |  |  |
| C | Data Inserimento           16/01/2024 17:18:26           16/01/2024 12:00:54           10/01/2024 15:26:57           17/10/2023 18:17:36                                                                                                    | Data Spedizione | Numero Ricettario<br>99924/2649761403<br>99924/6111656616<br>99924/3409526024 | Prodotti<br>(1 pz.) 978867861 - LANCETTE PUNGIDITO G33 50PZ<br>(1 pz.) 975084599 - PIC INSUPEN ORIG AGO G29X12MM<br>(1 pz.) 938766793 - GLUCOFIX TECH SENSOR 25STR<br>(1 pz.) 934015304 - ACCU-CHEK AVIVA METER ONLY<br>(1 pz.) 040085019 - DONEPEZIL EG*28CPR RIV 5MG                                                                                                    | Stato Ricetta<br>Aperta<br>Aperta<br>Aperta                                                                                   | Stato invio erogazioni | Data Scadenza                                                         | Ved<br>Ved<br>Ved                                    |  |  |  |  |
| C | Data Inserimento           16/01/2024 17:18:26           16/01/2024 12:200:54           10/01/2024 15:26:57           17/10/2023 18:17:36           17/10/2023 18:05:22                                                                                                    | Data Spedizione | Numero Ricettario<br>99924/2649761403<br>99924/6111656616<br>99924/3409526024 | Prodotti<br>(1 pz.) 978867861 - LANCETTE PUNGIDITO G33 50PZ<br>(1 pz.) 975084599 - PIC INSUPEN ORIG AGO G29X12MM<br>(1 pz.) 938766793 - GLUCOFIX TECH SENSOR 25STR<br>(1 pz.) 934015304 - ACCU-CHEK AVIVA METER ONLY<br>(1 pz.) 040085019 - DONEPEZIL EG*28CPR RIV 5MG<br>(1 pz.) 043208038 - XIGDUO*56CPR RIV 5MG+850MG                                                                                                    | Stato Ricetta<br>Aperta<br>Aperta<br>Aperta<br>Aperta<br>Aperta                                                               | Stato invio erogazioni | Data Scadenza<br>16/11/2023<br>16/11/2023                             | Ved<br>Ved<br>Ved<br>Ved                             |  |  |  |  |
| ۵ | Data Inserimento           16/01/2024 17:18:26           16/01/2024 12:00:54           10/01/2024 15:26:57           17/10/2023 18:17:36           17/10/2023 18:05:22           17/10/2023 17:58:48                                                                                                    | Data Spedizione | Numero Ricettario<br>99924/2649761403<br>99924/6111656616<br>99924/3409526024 | Prodotti<br>(1 pz.) 978867861 - LANCETTE PUNGIDITO G33 50PZ<br>(1 pz.) 975084599 - PIC INSUPEN ORIG AGO G29X12MM<br>(1 pz.) 938766793 - GLUCOFIX TECH SENSOR 25STR<br>(1 pz.) 934015304 - ACCU-CHEK AVIVA METER ONLY<br>(1 pz.) 040085019 - DONEPEZIL EG*28CPR RIV SMG<br>(1 pz.) 043208038 - XIGDUO*56CPR RIV SMG+850MG<br>(1 pz.) 043208091 - XIGDUO*56CPR RIV 5MG+1000MG                                                                                                    | Stato Ricetta<br>Aperta<br>Aperta<br>Aperta<br>Aperta<br>Aperta<br>Aperta                                                     | Stato invio erogazioni | Data Scadenza<br>16/11/2023<br>16/11/2023<br>16/11/2023               | Ved<br>Ved<br>Ved<br>Ved<br>Ved                      |  |  |  |  |
| ۵ | Data Inserimento           16/01/2024 17:18:26           16/01/2024 12:00:54           10/01/2024 15:26:57           17/10/2023 18:17:36           17/10/2023 18:05:22           17/10/2023 17:58:48           17/10/2023 17:10:06                                                                                                    | Data Spedizione | Numero Ricettario<br>99924/2649761403<br>99924/6111656616<br>99924/3409526024 | Prodotti<br>(1 pz.) 978867861 - LANCETTE PUNGIDITO G33 50PZ<br>(1 pz.) 975084599 - PIC INSUPEN ORIG AGO G29X12MM<br>(1 pz.) 938766793 - GLUCOFIX TECH SENSOR 25STR<br>(1 pz.) 934015304 - ACCU-CHEK AVIVA METER ONLY<br>(1 pz.) 043085019 - DONEPEZIL EG*28CPR RIV 5MG<br>(1 pz.) 043208038 - XIGDUO*56CPR RIV 5MG+850MG<br>(1 pz.) 043208091 - XIGDUO*56CPR RIV 5MG+1000MG<br>(1 pz.) 043192347 - TOUJEO*SOLOS 3PEN 300U/ML1,5ML                                                                                                    | Stato Ricetta<br>Aperta<br>Aperta<br>Aperta<br>Aperta<br>Aperta<br>Aperta<br>Aperta                                           | Stato invio erogazioni | Data Scadenza<br>16/11/2023<br>16/11/2023<br>16/11/2023<br>16/11/2023 | Ved<br>Ved<br>Ved<br>Ved<br>Ved                      |  |  |  |  |
| C | Data Inserimento           16/01/2024 17:18:26           16/01/2024 12:200:54           10/01/2024 15:26:57           17/10/2023 18:17:36           17/10/2023 18:05:22           17/10/2023 17:58:48           17/10/2023 17:10:06           17/10/2023 16:21:16                                                                                          | Data Spedizione | Numero Ricettario<br>99924/2649761403<br>99924/6111656616<br>99924/3409526024 | Prodotti<br>(1 pz.) 978867861 - LANCETTE PUNGIDITO G33 50PZ<br>(1 pz.) 975084599 - PIC INSUPEN ORIG AGO G29X12MM<br>(1 pz.) 938766793 - GLUCOFIX TECH SENSOR 25STR<br>(1 pz.) 934015304 - ACCU-CHEK AVIVA METER ONLY<br>(1 pz.) 040085019 - DONEPEZIL EG*28CPR RIV 5MG<br>(1 pz.) 043208038 - XIGDUO*56CPR RIV 5MG+850MG<br>(1 pz.) 043208091 - XIGDUO*56CPR RIV 5MG+1000MG<br>(1 pz.) 043192347 - TOUJEO*SOLOS 3PEN 300U/ML1,5ML<br>(1 pz.) 040510683 - QUETIAPINA TE*60CPR RIV 200MG                                                       | Stato Ricetta<br>Aperta<br>Aperta<br>Aperta<br>Aperta<br>Aperta<br>Aperta<br>Aperta<br>Aperta                                 | Stato invio erogazioni | Data Scadenza                                                         | Ved<br>Ved<br>Ved<br>Ved<br>Ved<br>Ved               |  |  |  |  |
| C | Data Inserimento           16/01/2024 17:18:26           16/01/2024 12:00:54           10/01/2024 15:26:57           17/10/2023 18:17:36           17/10/2023 18:05:22           17/10/2023 17:58:48           17/10/2023 17:10:06           17/10/2023 16:21:16           17/10/2023 16:55:11                                                             | Data Spedizione | Numero Ricettario<br>99924/2649761403<br>99924/6111656616<br>99924/3409526024 | Prodotti<br>(1 pz.) 978867861 - LANCETTE PUNGIDITO G33 50PZ<br>(1 pz.) 975084599 - PIC INSUPEN ORIG AGO G29X12MM<br>(1 pz.) 938765793 - GLUCOFIX TECH SENSOR 25STR<br>(1 pz.) 934015304 - ACCU-CHEK AVIVA METER ONLY<br>(1 pz.) 040085019 - DONEPEZIL EG*28CPR RIV SMG<br>(1 pz.) 043208038 - XIGDUO*56CPR RIV 5MG+850MG<br>(1 pz.) 043208091 - XIGDUO*56CPR RIV 5MG+1000MG<br>(1 pz.) 043192347 - TOUJEO*SOLOS 3PEN 300U/ML1,5ML<br>(1 pz.) 040510683 - QUETIAPINA TE*60CPR RIV 200MG<br>(1 pz.) 042557025 - CLOPIDOGREL AUR*28CPR RIV 75MG | Stato Ricetta<br>Aperta<br>Aperta<br>Aperta<br>Aperta<br>Aperta<br>Aperta<br>Aperta<br>Aperta<br>Aperta<br>Aperta             | Stato invio erogazioni | Data Scadenza                                                         | Ved<br>Ved<br>Ved<br>Ved<br>Ved<br>Ved<br>Ved<br>Ved |  |  |  |  |
| C | Data Inserimento           16/01/2024 17:18:26           16/01/2024 12:00:54           10/01/2024 15:26:57           17/10/2023 18:17:36           17/10/2023 18:05:22           17/10/2023 17:58:48           17/10/2023 16:21:16           17/10/2023 16:21:16           17/10/2023 16:21:16           17/10/2023 16:05:11           17/10/2023 16:05:13 | Data Spedizione | Numero Ricettario<br>99924/2649761403<br>99924/6111656616<br>99924/3409526024 | Prodotti<br>(1 pz.) 978867861 - LANCETTE PUNGIDITO G33 50PZ<br>(1 pz.) 975084599 - PIC INSUPEN ORIG AGO G29X12MM<br>(1 pz.) 938766793 - GLUCOFIX TECH SENSOR 25STR<br>(1 pz.) 934015304 - ACCU-CHEK AVIVA METER ONLY<br>(1 pz.) 040085019 - DONEPEZIL EG*28CPR RIV SMG<br>(1 pz.) 043208038 - XIGDUO*56CPR RIV SMG+850MG<br>(1 pz.) 043208091 - XIGDUO*56CPR RIV SMG+1000MG<br>(1 pz.) 043192347 - TOUJEO*SOLOS 3PEN 300U/ML1,5ML<br>(1 pz.) 040510683 - QUETIAPINA TE*60CPR RIV 200MG<br>(1 pz.) 042557025 - CLOPIDOGREL AUR*28CPR RIV 75MG | Stato Ricetta<br>Aperta<br>Aperta<br>Aperta<br>Aperta<br>Aperta<br>Aperta<br>Aperta<br>Aperta<br>Aperta<br>Aperta<br>; Aperta | Stato invio erogazioni | Data Scadenza                                                         | Ved<br>Ved<br>Ved<br>Ved<br>Ved<br>Ved<br>Ved<br>Ved |  |  |  |  |

## N.B.: una volta spedita la ricevuta, nella pagina di contabilizzazione verrà presentata col solo dispositivo remunerato (non verrà visualizzato il glucometro/penna pungidito):

|                      | 13/10/2023          | 150001           |   | A A A A A A A A A A A A A A A A A A A        | 105.00.0 | 105 05 6 | ATTENDA ACI CAREERTA      | NOT AL O LEEF L                |           |  |
|----------------------|---------------------|------------------|---|----------------------------------------------|----------|----------|---------------------------|--------------------------------|-----------|--|
|                      |                     | 1500A/           |   | 1 041225032 (ELIQUISTBOCPR RAV 2,5MG)        | 105,00 € |          | AZIENDA ASL CASERIA       | NOTA 97: CLASSE A              | scetta    |  |
|                      |                     | 1500A/           |   | 1 038744189 (XARELTO*28CPR RIV 20MG)         | 96,76 €  | 96,76 C  | AZIENDA ASL CASERTA       | NOTA 97: CLASSE A              | Ricetta   |  |
|                      | 17/10/2023          | 1500A/           |   | 1 039763091 (DUOPLAVIN*28CPR RIV 75MG+100MG) | 18,64 €  | 18,64 €  | AZJENDA ASL CASERTA       | DISTR.DIR.ANCHE DA STRUT.PUBBI | Ricetta   |  |
|                      | 17/10/2023          | 1500A/           |   | 1 042557025 (CLOPIDOGREL AUR*28CPR RIV 75MG) | 14,00 €  | 14,00 C  | AZIENDA ASL CASERTA       | DISTR.DIR.ANCHE DA STRUT.PUBBI | Ricetta   |  |
|                      |                     | 1500A/           |   | 1 038744278 (XARELTO*56CPR RIV 2,5MG)        | 95,76 €  | 96,76 C  | AZIENDA ASL CASERTA       | DISTR.STRUT.PUBBL.E PIANO TER. | Ricetta   |  |
|                      |                     |                  |   | 1 043208091 (XIGDUO*S6CPR RIV SMG+1000MG)    | 56,10 €  |          |                           | NOTA 100                       | Ricetta   |  |
|                      |                     |                  |   |                                              | 37,99 C  |          |                           |                                | Ricetta   |  |
|                      |                     |                  |   | 1 034078446 (EXELON*30CER 13,3MG/24H)        | 102,78 € |          |                           | NOTA 85: CLASSE A PER PATOL.   | Ricetta   |  |
|                      |                     |                  |   | 1 044315051 (LIXIANA*28CPR RIV 30MG)         | 95,76 €  | 96,76 €  | AZIENDA ASL CASERTA       | NOTA 97: CLASSE A              | Ricetta   |  |
|                      |                     |                  |   | 2 035606072 (ARIXTRA*SC 105IR 5MG 0,3ML)     | 40,47 €  |          |                           | DISTR.DIR.ANCHE DA STRUT.PUBBI | Ricetta   |  |
|                      |                     | 15004/           |   | 1 041225032 (ELIQUIS*60CPR R 2,5MG)          | 105,00 € |          | AZIENDA ASL CASERTA       | NOTA 97: CLASSE A              | Ricetta   |  |
|                      |                     | 1500A/           |   | 1 042494070 (FORXIGA*28CPR RIV 10MG)         | 56,10 €  | \$6,10 € | AZIENDA ASL CASERTA       | NOTA 100                       | Ricetta   |  |
|                      |                     |                  |   |                                              |          |          |                           |                                | Ricetta   |  |
|                      | 1 11/01/2024        | 99924/3409526024 | × | 1 938766793 (GLUCOFIX TECH SENSOR 25STR)     | 34,16 €  | 34,16 €  | AZIENDA ASL CASERTA       |                                | Diabetica |  |
|                      | 09/10/2023          | 1500A/           |   | 1 048719025 (RYBELSUS*30CPR 3MG)             | 205,14 € | 208,14 C | AZIENDA ASL NAPOLI 2 NORD | NOTA 100                       | Ricetta   |  |
| E' possibile selezie | onare/deselezionare | le ricette.      |   |                                              |          |          |                           |                                |           |  |
|                      |                     |                  |   |                                              |          |          |                           |                                |           |  |

Esegui Distinta Con Ricette Selezionate Gestione Dati NSO